| Google ドライ | イブを開くと | 下図の状態と思 | います。 |
|------------|--------|---------|------|
|------------|--------|---------|------|

| <b>4</b> 34 | F917 - Google F917 🔹 | < _ +                      |                   |  |
|-------------|----------------------|----------------------------|-------------------|--|
| ← →         | C drive.google.o     | om/drive/my-drive          |                   |  |
| 4           | ドライブ                 | Q、ドライブで検索                  |                   |  |
| +           | min                  | マイドライブ・                    |                   |  |
| ۵           | 711917               | 候補リスト                      |                   |  |
| Ē           | パソコン                 |                            |                   |  |
| å           | 共有アイテム               |                            | $\mathbf{\Omega}$ |  |
| 0           | 最近使用したアイテム           |                            |                   |  |
|             | スター付き                | imdPhrinfo.imph            | wav.1000006       |  |
|             | ゴミ鞘                  | 昨日アップロードしたファイル             | 昨日アップロードしたファイル    |  |
| 0           | 保存容量                 | 名前 个                       | 扁桃逐新              |  |
| 15.08       | (日本16 08 5-時間)       | 2203kuhouhigasi_sakane_t_2 | 2022/02/25        |  |
| 10.08       | 中京開本部注               | sakane202204_r             | 23:30             |  |

マイドライブをクリックすると下図のようなドロップダウンメニューが出てきます。

| 711 | ドライブ・                                           |   |                                                                 |  |  |
|-----|-------------------------------------------------|---|-----------------------------------------------------------------|--|--|
| -   | 新しいフォルダ                                         |   | ここで、「新しいフォルタ」をクリックします。                                          |  |  |
| ÷   | ファイルのアップロード<br>フォルダのアップロード                      |   | 新しいフォルダ<br>11060774ルタ                                           |  |  |
|     | Google ドキュメント<br>Google スプレッドシート<br>Google スライド | > | <ul> <li>         ・・・・・・・・・・・・・・・・・・・・・・・・・・・・・</li></ul>       |  |  |
|     | Google フォーム<br>その他                              | > | クリックします。<br>フォルダができました。<br>■ soyokazedayori_2022_04_r<br>■ 常務はへ |  |  |
|     |                                                 |   | □ 坂根→貫名様 4月号                                                    |  |  |

アップロードするときは「貫名様へ」のフォルダーをダブルクリックして開き、 新規→フォルダのアップロード でアップロードするフォルダを選択すれば完了です。